## Die Registrierung im Zoll- / Bürgerportal für elektronischen Agrardieselantrag

Wenn Sie die Elsterzertifikatsdatei erhalten haben, können Sie mit der Registrierung im Zoll-/Bürgerportal weiter machen. Geben Sie im Browser folgende Adresse ein: <u>www.zoll.de</u> und klicken Sie oben rechts auf LOGIN Zoll-Portal.

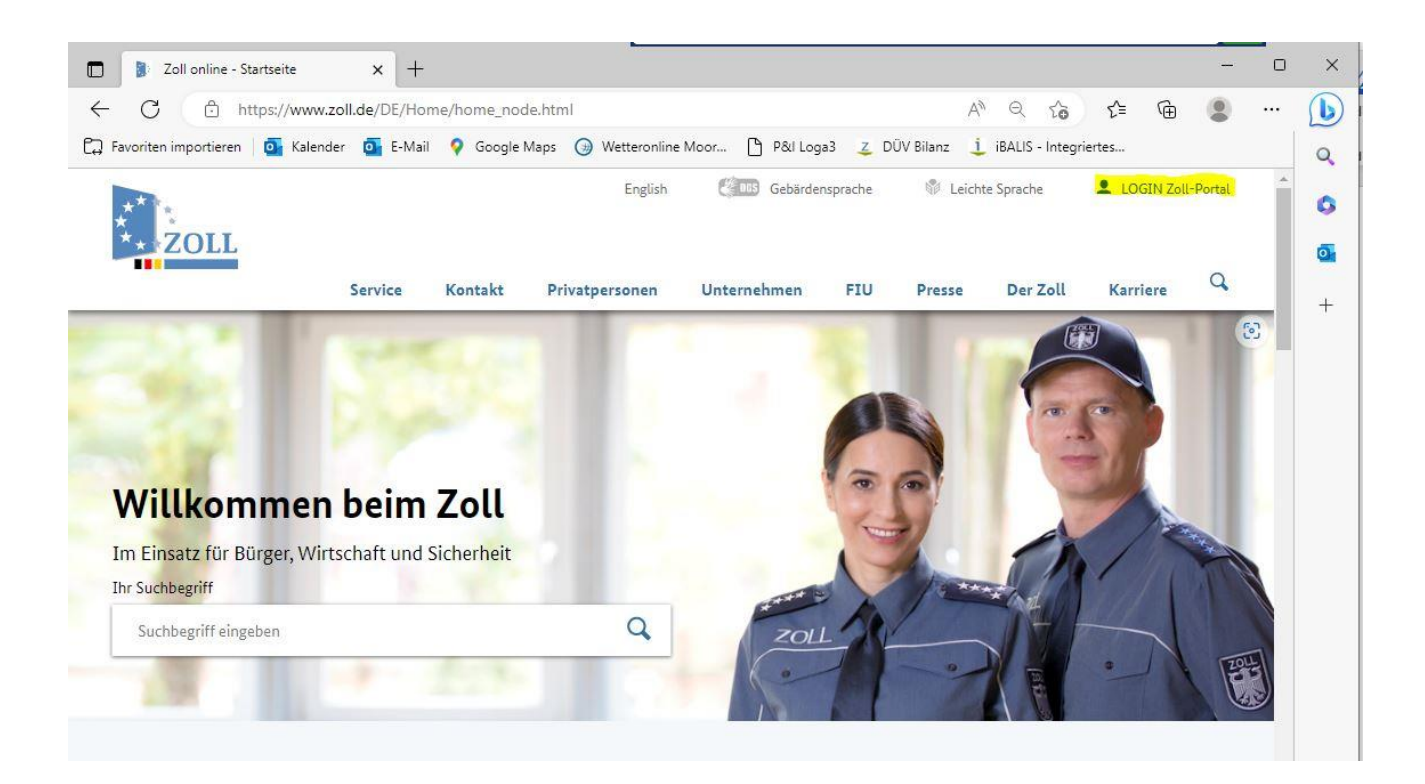

Wählen Sie bei Registrierung: Jetzt Konto anlegen

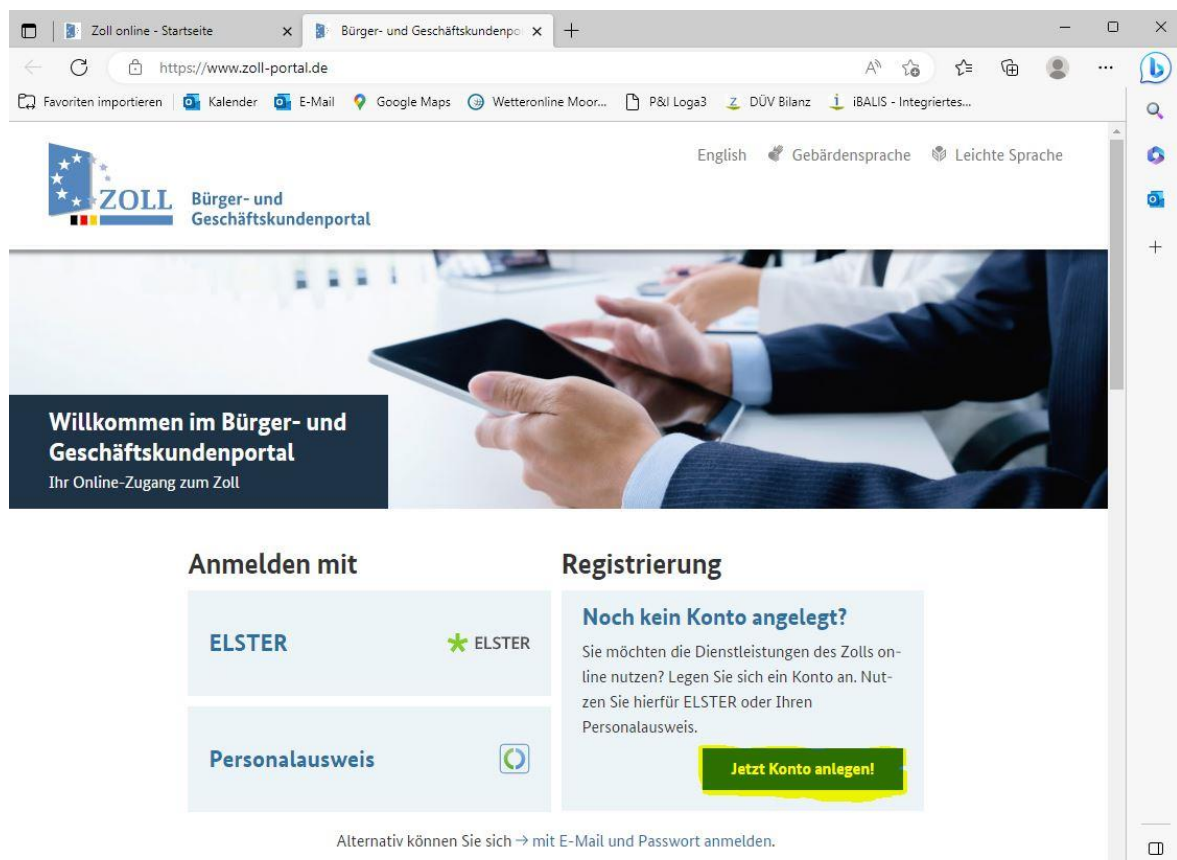

Sie benötigen Hilfe?  $\rightarrow$  Schwierigkeiten bei der Anmeldung oder  $\rightarrow$  noch keinen Bestätigungslink erhalten?

Klicken Sie auf Geschäftskundenkonto.

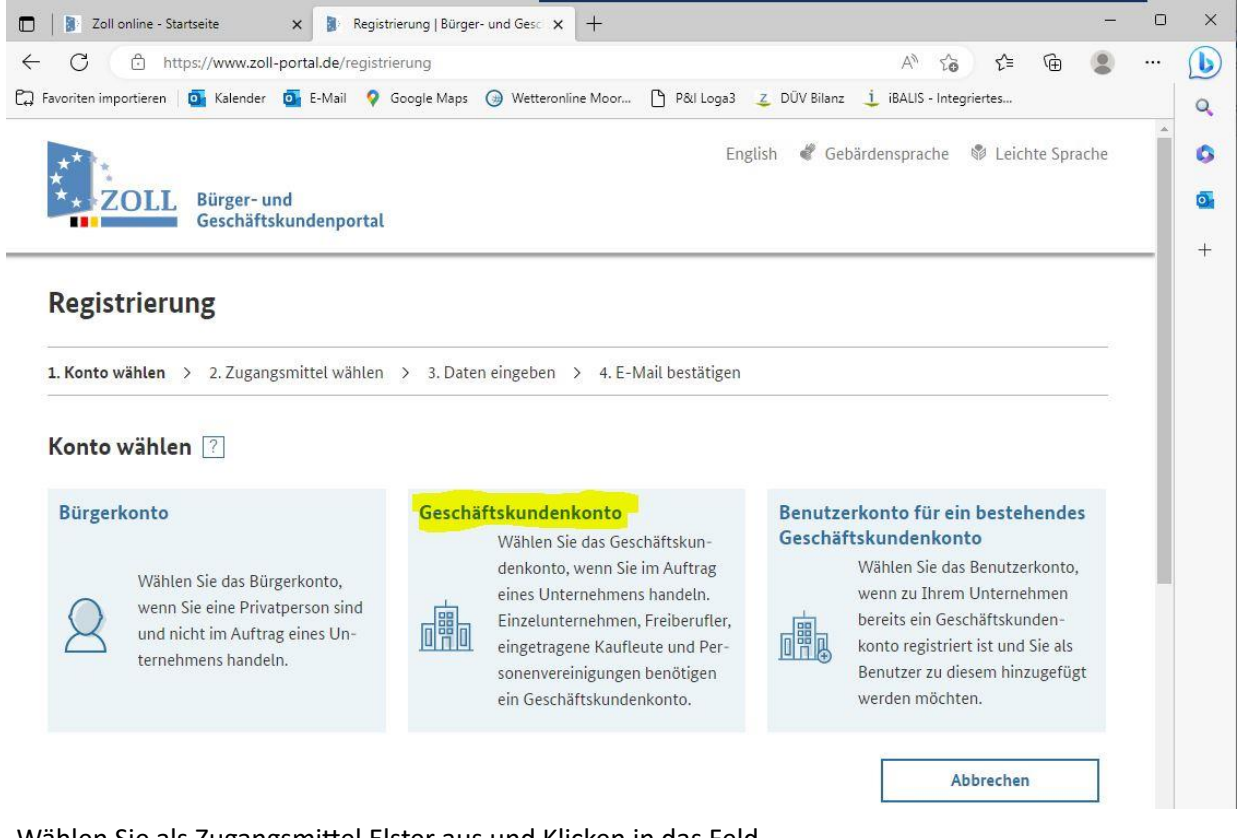

Wählen Sie als Zugangsmittel Elster aus und Klicken in das Feld.

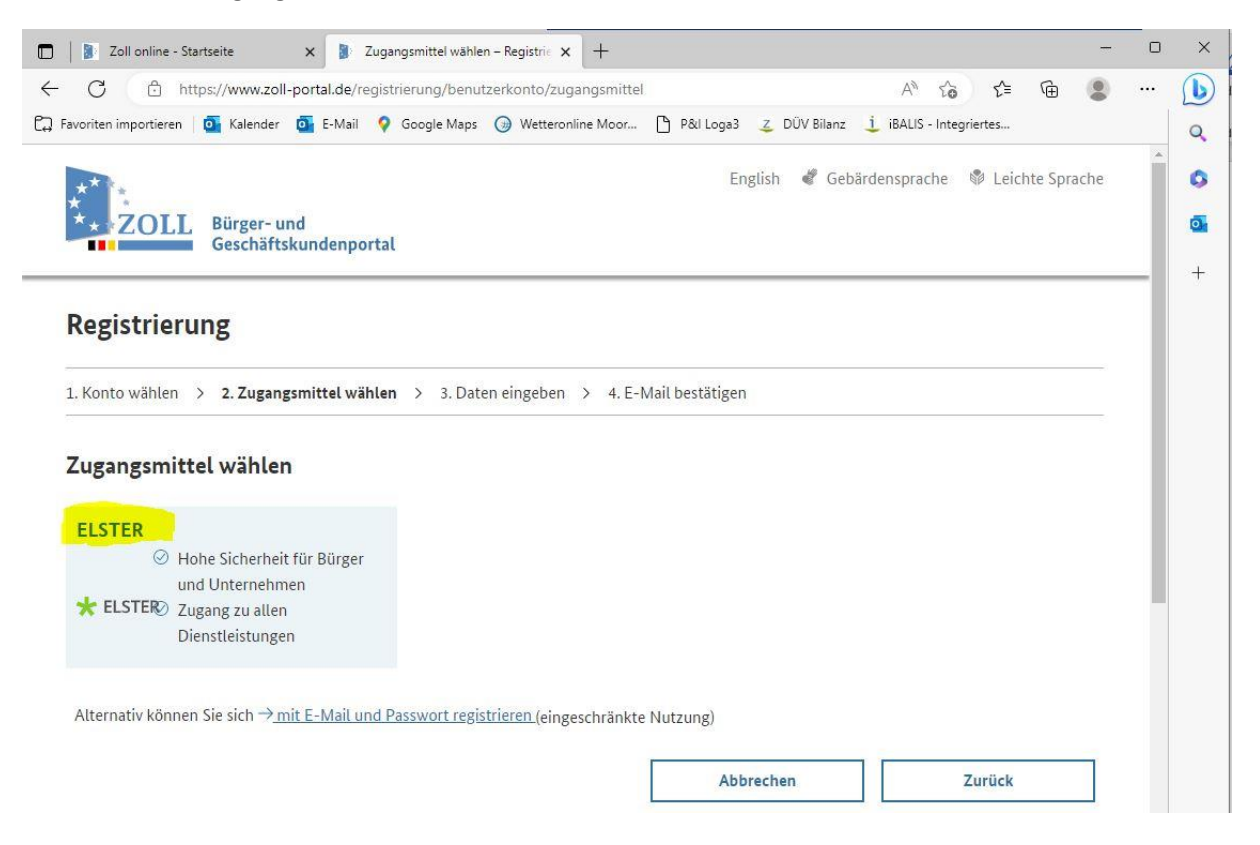

Klicken Sie auf das Feld Durchsuchen und wählen Sie die Elsterzertifikatdatei aus, geben Sie Ihr Elsterpasswort ein und klicken dann auf Login. Folgen Sie nun dem weiteren Registrierungsprozess.

| C 🙃 https://www.elster.d                                                                                                    | e/ekona/login/softpse                                                                                                    |                                                                                                    | A" Q (à 1ª                        | <b>A</b> |   |
|----------------------------------------------------------------------------------------------------|----------------------------------------------------------------------------------------------------|----------------------------------------------------------------------------------------------------|-----------------------------------|----------|---|
| Favoriten importieren 🛛 🧕 Kalender 🧧                                                                                                    | E-Mail 💡 Google Maps 🍥 Wette                                                                                                    | eronline Moor 🗋 P&I Loga3 📿 DÜV Bilanz                                                                                                    | iBALIS - Integriertes             | - •      |   |
| MEIN UNTERNEHMENS-                                                                                                    |                                                                                                    |                                                                                                    | ELST                              | ER       | * |
| Login erfolgt für:<br>Ever<br>Ever | Login mit<br>Zertifikatsdatei                                                                                                    | Zertifikatsdatei                                                                                                    |                                   |          |   |
|                                                                                                    | ElsterSecure (Neu)   Sicherheitsstick   Signaturkarte                                                                                          | Zertifikatsdatei       Auswählen     Durchsu       Passwort                                                                                  | Durchsuchen                       |          |   |
|                                                                                                    | Mobiles Login                                                                                                    | Login                                                                                                    |                                   |          |   |
|                                                                                                    | Zurück                                                                                                    |                                                                                                    |                                   |          |   |
|                                                                                                    | Wo TINGE ICN MEINE herunterg<br>Sie können auch nach der abgespei<br>Windows) und geben Sie als Suchbe<br>Noch keine Zertifikatsdatei? Hier Be | eiadene Zertifikatsdate!?<br>cherten Zertifikatsdatei suchen. Nutzen Sie dazu die Si<br>griff folgendes ein: *.pfx<br>nutzerkonto erstellen. | uche Ihres Betriebssystems (z. B. |          |   |

Nach Abschluss der Registrierung prüft der Zoll Ihren Zugang und gibt dann das Konto frei. Nach erfolgter Freigabe können Sie nun den Agrardieselantrag Online eingeben und ohne Unterschrift elektronisch absenden.